Fehler leere Adressbücher beheben:

- 1. Klicken Sie auf das Zahnrad.
- 2. Klicken Sie links in der Liste auf "Adressbuch".
- 3. Klicken Sie auf "Freigegebene Adressbücher abonnieren".

| SH 🛣 🖬 🚇                                                               |                                                                                                    | ≡ ≈ ? ¢ 😐 |
|------------------------------------------------------------------------|----------------------------------------------------------------------------------------------------|-----------|
| Grundeinstellungen<br>Konten<br>• Sicherheit<br>• E-Mail<br>• Kalender | Adressbuch       Freigegebene Adressbücher abonnieren   Meine Kontaktdaten                                                                                                    | 1.        |
| Portal<br>Aufgaben<br>Fehleranalyse                                    | Darstellung von Namen         Sprachenabhängiger Standard         Vorname Nachname         Nachname, Vorname                                                                                                    |           |
|                                                                        | Postanschriften mit Kartendienst verknüpfen         Image: Structure of Comparison of Comparison of |           |

- 4. Hier können Sie unter "Öffentliche Adressbücher" die Synchronisation der betroffenen Adressbücher ausschalten, indem Sie auf das grüne Feld klicken und es anschließend weiß wird.
- 5. Klicken Sie anschließend auf speichern.

| SH 🛪 🍯 🗎                                     | Freigegebene Adressbücher |                          | 0    | ≡ C ? ¢ 🕒 |
|----------------------------------------------|---------------------------|--------------------------|------|-----------|
| Grundeinstellungen<br>Konten<br>> Sicherheit | Privat                    |                          | Î    |           |
| <ul> <li>E-Mail</li> <li>Kalender</li> </ul> | Kontakte                  | Über DAV synchronisieren |      |           |
| Adressbuch<br>Portal                         | Gesammelte Adressen       | Über DAV synchronisieren |      |           |
| Aufgaben<br>Fehleranalyse                    | Öffentliche Ad essbücher  | Uber DAV synchronisieren |      |           |
|                                              | Domain Users              | Uber DAV synchronisieren |      |           |
|                                              | Domain Users              | Uber DAV synchronisieren |      | _         |
|                                              | lehrer-                   | Über DAV synchronisieren | 5.   |           |
|                                              | lehrer-                   | Über DAV synchronisieren |      | J         |
|                                              |                           | Abbrechen Speich         | hern |           |

- 6. Schalten Sie kurzdarauf die Synchronisation auf diesem Wege wieder ein.
- 7. Nachdem Sie dies gespeichert haben, melden Sie sich ab und danach erneut wieder an. Die Adressbücher sollten nun nicht mehr leer sein.